## Как получить удаленный доступ к маршрутизатору с мобильного устройства через приложение D-Link Assistant

Для удаленного управления маршрутизатором через мобильное приложение D-Link Assistant потребуется наличие публичного «белого» IP-адреса на WAN-интерфейсе. Данная услуга предоставляется интернет-провайдером.

1. Запустите приложение D-Link Assistant и нажмите Открыть.

Если вы не подключены к Wi-Fi-сети маршрутизатора, приложение об этом сообщит и попросит выбрать устройство для подключения (не относится к версии приложения на iOS, устройства Apple с операционной системой iOS требуют поиска и подключения к сети Wi-Fi вручную, Настройки > Wi-Fi).

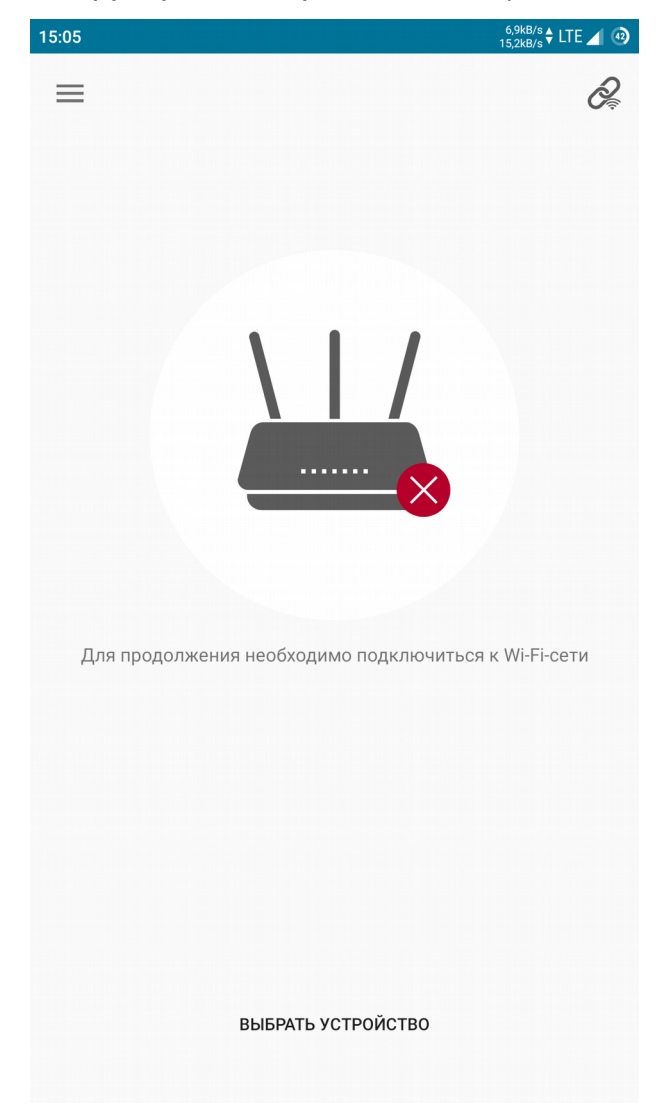

2. На главной странице приложения нажмите 📃 . В разделе **Дополнительно** выберите **Удаленный доступ**.

3. Нажмите кнопку Добавить, чтобы создать новое правило удаленного доступа.

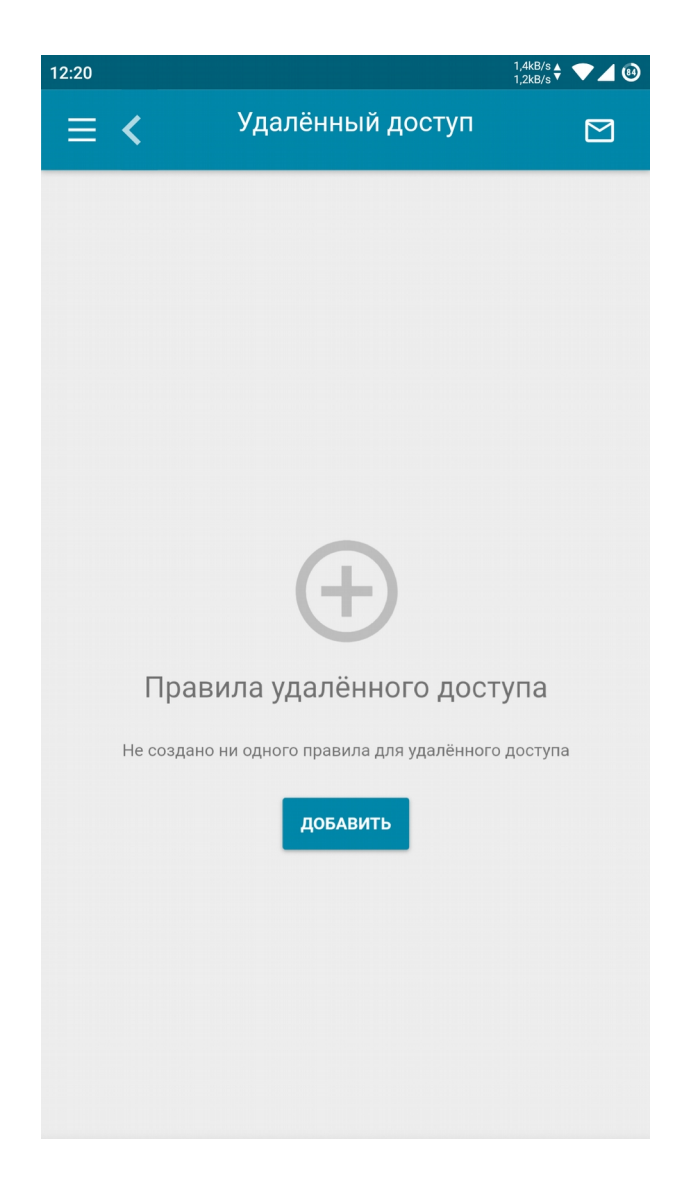

4. Чтобы открыть доступ к маршрутизатору с любого удаленного адреса, сдвиньте переключатель **Открыть доступ с любого внешнего хоста** вправо. Укажите внешний порт, который будет использоваться для доступа (по умолчанию используется порт 80).

Если вы хотите разрешить доступ с определенного IP-адреса, введите его в соответствующем поле, далее укажите **Маску подсети** (стандартно 255.255.255.255) и внешний порт, который будет использоваться для доступа (по умолчанию – порт 80).

Нажмите Сохранить.

| 12:20 | ▼⊿ 0                                      | 12:21 | ▼⊿ ©                                   |
|-------|-------------------------------------------|-------|----------------------------------------|
| ≡ <   | 🕻 Добавить правило                        | ≡ <   | く Добавить правило                     |
|       | Версия IP                                 |       | Версия IP                              |
|       | IPv4 -                                    |       | IPv4 👻                                 |
|       | Открыть доступ с любого внешнего<br>хоста |       | Открыть доступ с любого внешнего хоста |
|       | Внешний порт*                             |       | IP-adpec*                              |
|       | 80                                        |       | 212.123.1.3                            |
|       | Протокол                                  |       | Маска подсети*                         |
|       | HTTP -                                    |       | 255.255.255.255                        |
|       |                                           |       | Внешний порт*                          |
|       |                                           |       | 80                                     |
|       |                                           |       | Протокол                               |
| Не    |                                           | Не    | HTTP +                                 |
|       |                                           |       |                                        |
|       |                                           |       |                                        |
|       |                                           |       |                                        |
|       |                                           |       |                                        |
|       |                                           |       |                                        |
|       | СОХРАНИТЬ                                 |       | СОХРАНИТЬ                              |
|       |                                           |       |                                        |

На этом этом настройка завершена. Для удаленного доступа вам потребуется ввести внешний IP-адрес маршрутизатора, используемый для выхода в Интернет. Узнать этот адрес можно в разделе Настройка соединений > WAN (поле IP-адрес).

| Динамический                            | IPv4           |  |
|-----------------------------------------|----------------|--|
| РЕДАКТИРОВАТЬ                           | ПЕРЕПОДКЛЮЧИТЬ |  |
| <b>Статус:</b><br>Соединено             |                |  |
| <b>Интерфейс:</b><br>Ports:5            |                |  |
| <b>IР-адрес:</b><br>192.168.228.112     |                |  |
| <b>Маска подсети:</b><br>255.255.224.0  |                |  |
| <b>IP-адрес шлюза:</b><br>192.168.228.1 |                |  |
| ИЗМЕНИТЬ КОНФИ                          | ІГУРАЦИЮ       |  |
| РАСШИРЕННЫЙ РЕ                          | ЕЖИМ           |  |

Теперь вы сможете получить доступ к управлению маршрутизатором со смартфона или планшета через Интернет, где бы вы ни находились. Для этого выберите **Подключение по IP-адресу** и введите внешний IP-адрес маршрутизатора.

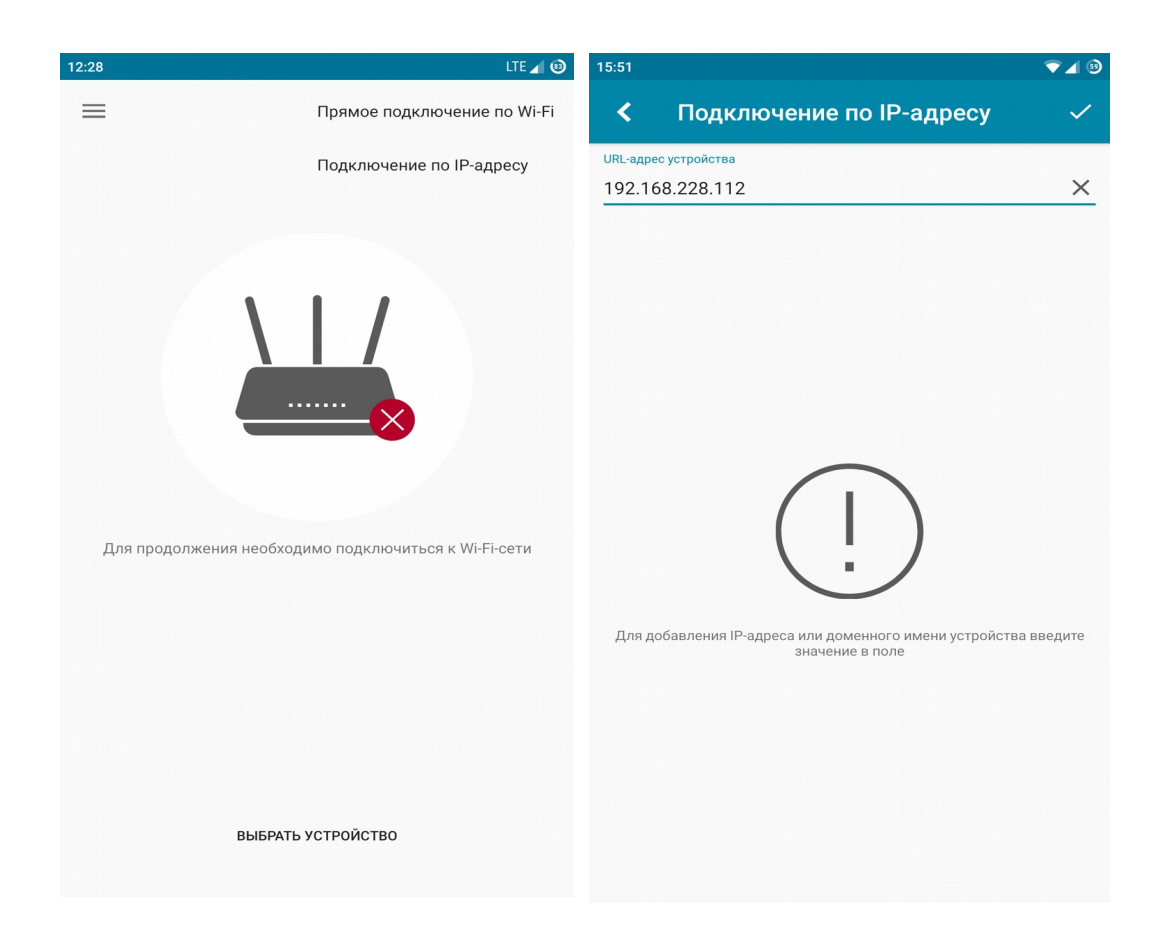

Нажмите Открыть, чтобы перейти к основному интерфейсу с настройками.

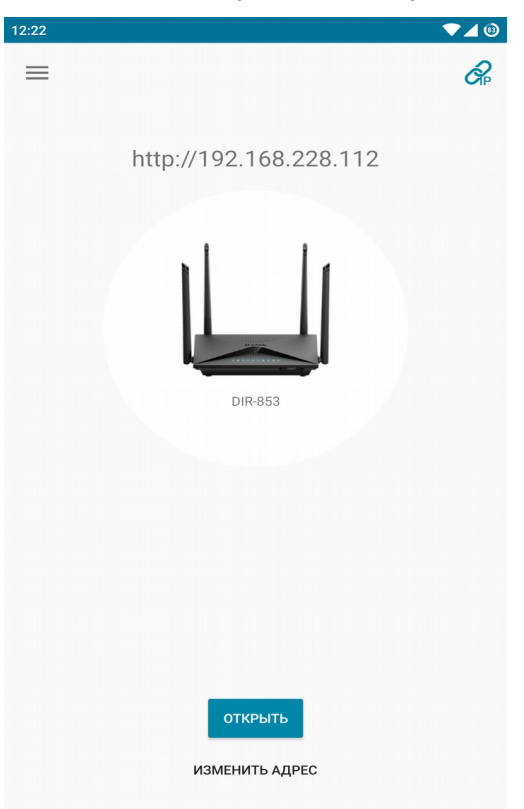